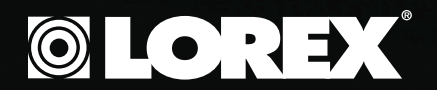

## QLR0440 SERIES

QUICK START GUIDE

## 4 PORT PCI CARD DIGITAL VIDEO RECORDER

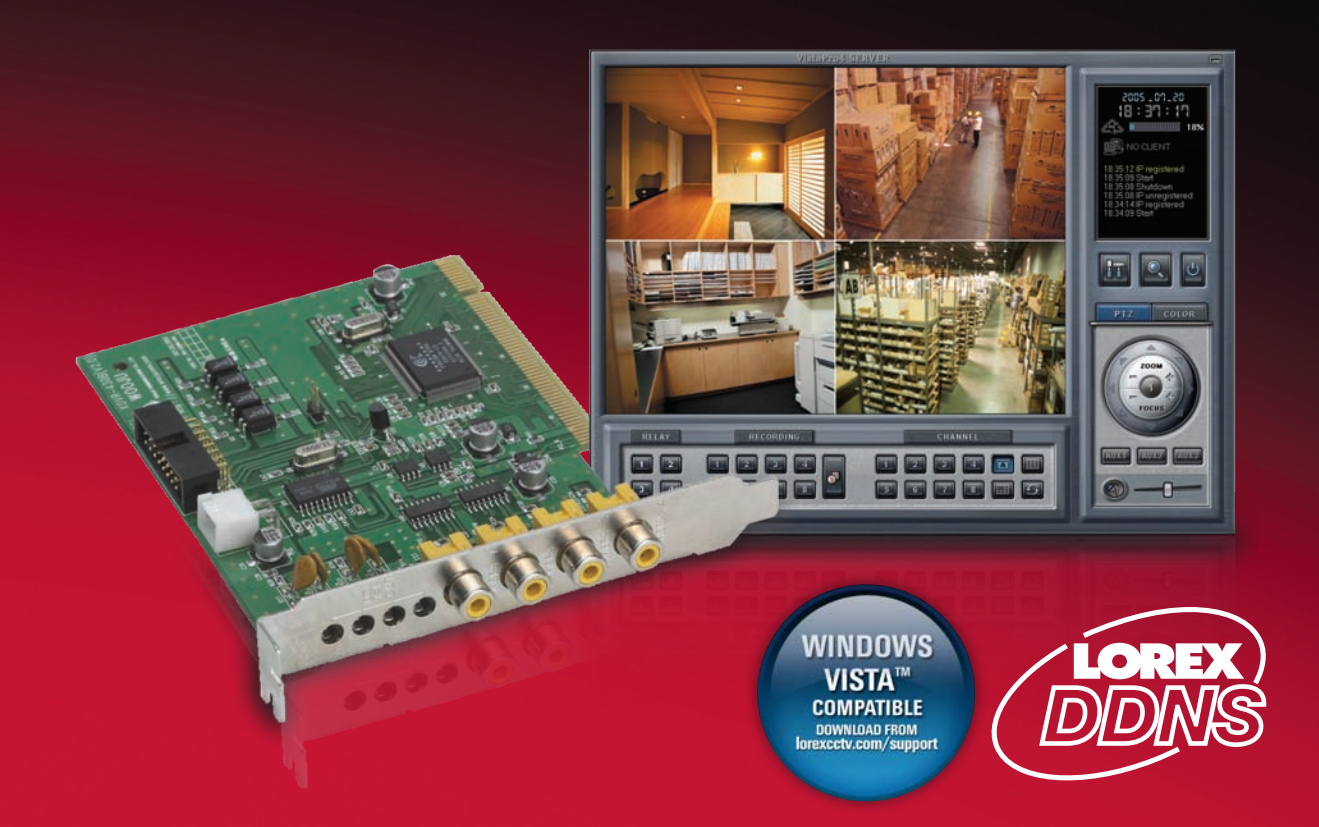

#### **PACKAGE CONTENTS:**

1 x 4 Port PCI Capture Card 1 x User's Manuals 1 x Quick Start Guide 1 x Software CD

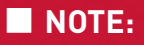

QLR0444 includes: 4 x Cameras 4 x 60ft extension cables 4 x Power adaptors 4 x 4 PIN to RCA Convertor cables (ACC425 - optional)

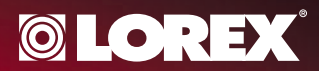

For detailed setup information, please refer to your User's manual.

## **STEP 1**

### Hardware Installation

NOTE: Please turn off the computer's power prior to installing the QLR Capture Card. If you are unfamiliar with installing PC hardware, it is recommended to have a PC technician perform the installation.

1. Using a screw driver remove the screws from the cover of your computer.

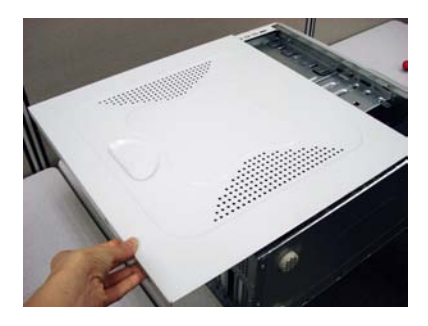

3. Insert the PCI Capture card into an available expansion slot.

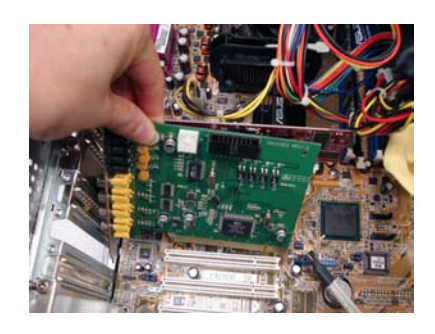

5. Slide the computer cover back on and secure it with screws using a screw driver.

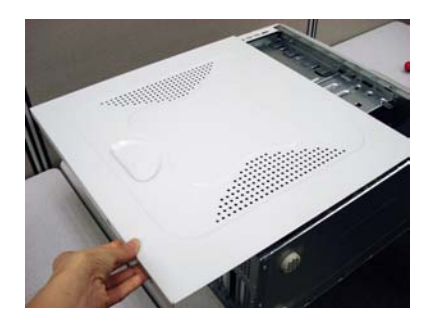

2. The picture shown is of a computer with its cover removed.

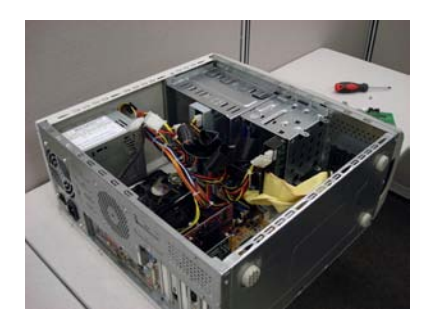

4. Secure the PCI Card by tightening the screw with a screw driver.

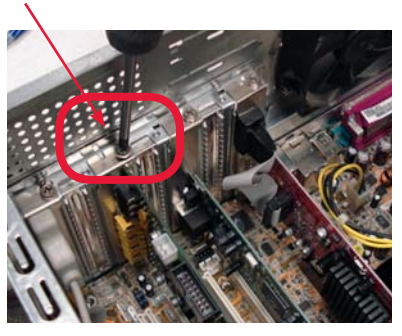

#### Congratulations!

You have completed Step 1 successfully. Your computer can now support up to 4 cameras.

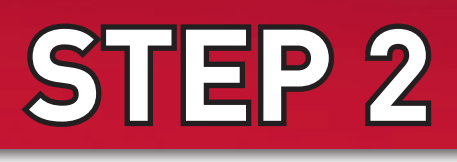

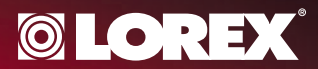

Before you install a camera, carefully plan where and how you will position the camera, and where you will route the cables.

### **Camera Installation**

NOTE: The 4 Port PCI card has 4 Video inputs, allowing you to connect up to 4 cameras (the instructions below apply to the cameras included with QLR0444). You may connect your own cameras, however please make sure to use a proper power adaptor NOT EXCEEDING 12V DC for each camera.

1. Connect the female end of the supplied 60' extension cable to the camera.

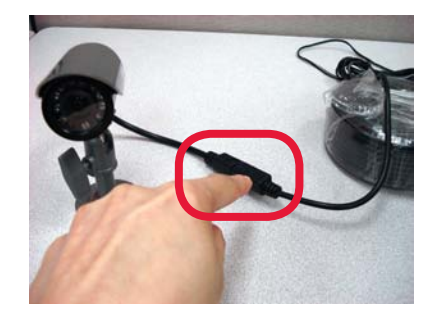

- 2. Confirm that the arrows on the DIN Camera Cable and the DIN Extension cable are pointed together when connecting the cable. If the pins in the DIN Cable are bent, the Camera will NOT function.
- Connect the RCA Video end of the supplied 60' extension cable to one of the video input at the back of your computer. Follow the same steps to connect the other cameras.

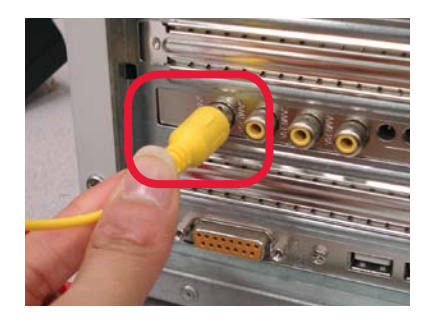

4. Connect the included 12V DC power adaptor to the Power end of the extension cable.

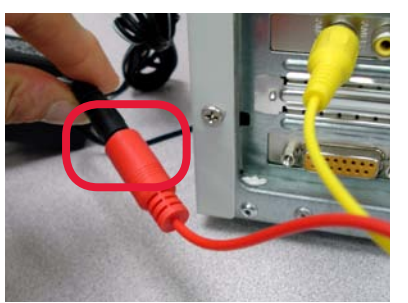

 Connect the 12V DC Power adaptor to a power outlet. Note, you will be able to view images from the cameras after installing the software and drivers, see step 3. WARNING - For QLR0444, you are required to use the included power adaptor. Use of a non-regulated, nonconforming power adaptor can damage the cameras and will void the warranty.

## Congratulations!

You have completed Step 2 successfully. Your cameras are now connected to your computer.

\*NOTE: Depending on your camera bundle you may have an accessory 4 PIN to RCA Convertor cable (ACC425).

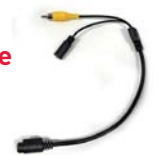

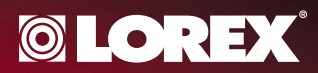

# **STEP 3**

VistaPro4 software CD includes both Video and Audio Drivers. It is recommended that you install the Video Driver first and follow the same steps to install the Audio driver.

## Driver Installation on Local Computer (Server)

 Once you turn on your PC after inserting the PCI Card, Microsoft Windows<sup>™</sup> will automatically detect the newly installed hardware and will prompt you to install the drivers. Insert the VistaPro4 Software CD and proceed with the driver installation. Simply follow the screen prompts.

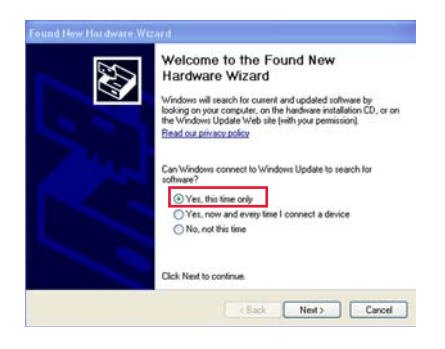

 Choose "Install from a list of specific location (Advanced)" option and press the "Next" button.

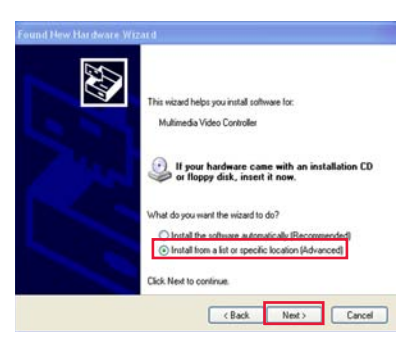

3. Select "Search for the best driver in these locations" option. Select "Include this location in the Search" option. Select your CD Rom drive (e.g., "D" or "E" drive) and press the browse button to locate the drivers from the VistaPro4 software CD. Press Next to proceed with the installation.

| ease choose your search and in                                            | tallation options.                                                       | 20                  |
|---------------------------------------------------------------------------|--------------------------------------------------------------------------|---------------------|
| • Search for the best driver in these                                     | locations.                                                               |                     |
| Use the check boxes below to im<br>paths and removable media. The         | t or expand the default search, i<br>sest driver found will be installed | which includes loca |
| Search removable media (1                                                 | oppy, CD-ROM)                                                            |                     |
| Include this location in the                                              | narch:                                                                   |                     |
| D:V                                                                       | ~                                                                        | Browse              |
| O Don't search. I will choose the da                                      | rer to install.                                                          |                     |
| Choose this option to select the d<br>the driver you choose will be the t | wice driver from a list. Windows<br>est match for your hardware.         | i does not guarante |
|                                                                           |                                                                          |                     |
|                                                                           | C Park New                                                               |                     |

6. Click the "Finish" button to complete the installation.

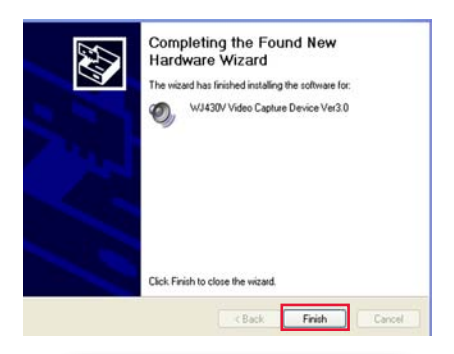

#### Congratulations!

You have completed Step 3 successfully. Your computer now has the VistaPro4 PCI Card drivers installed.

4. Select "Driver" and click "OK" to proceed with the installation.

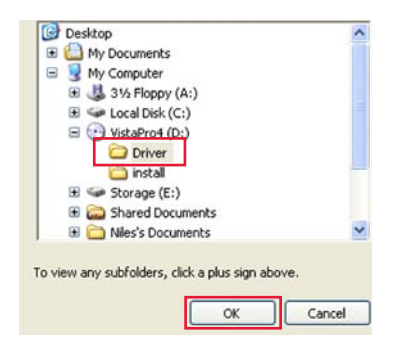

5. Once you see this warning screen, press "Continue Anyway" to proceed with the installation.

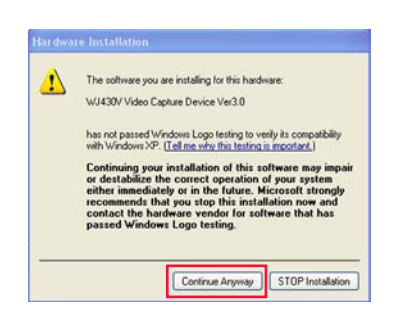

NOTE: The PCI card does not support audio, nor do the cameras included with QLR0444. You can use the sound card of your computer (depending on your computer configuration) to capture and record audio.

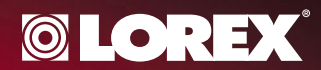

It is recommended to connect the cameras to your PC prior to installing the VistaPro4 software application

## VistaPro4 Software Installation on Local Computer (Server)

1. Browse to your CD drive and open the VistaPro4 software.

**STEP 4** 

| 2 Ballongerer                                                                                                    |                            |     |
|----------------------------------------------------------------------------------------------------|----------------------------|-----|
| 0-0.00                                                                                                    | sent 🔁 faller 🔟 -          |     |
| Sectors Later                                                                                                    | The level in the Longester | ×0+ |
|                                                                                                    | Sard Sub Street            |     |
| Black Places                                                                                                    | Sector (1)                 |     |
| Holds ()<br>Holdson ()<br>Chine<br>Holdson ()<br>Holdson ()<br>H |                            |     |
| <u></u>                                                                                                    | 2                          |     |

4. Click "Next" and proceed with your installation.

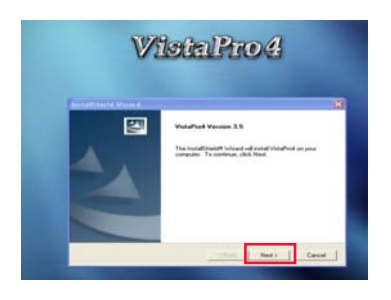

7. Wait for the software installation

to complete and click "Yes" to

launches at the start up of your

Do you want to register VistaPro4Server on Startup Menu?

Yes

ensures that the server application

No

register your product. This

computer.

2. Open to view the contents from within the Install folder.

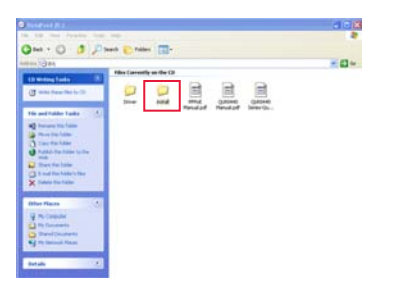

- 5. Enter the necessary information and press the "Next" button. The serial number can be found within the sleeve of the VistaPro4 CD. E.g.
- E.e.g.

Tip: Please keep a copy of your serial number in a safe location.

8. Open the VistaPro4 Server software icon from your computer desktop. If the cameras are connected, you will see the live images.

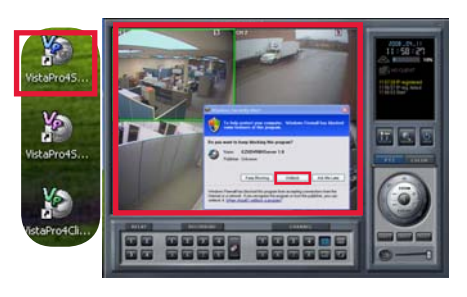

3. Double click to execute the Setup.exe file.

|                                                 | and should set a       |        |                          |                             |                     |
|-------------------------------------------------|------------------------|--------|--------------------------|-----------------------------|---------------------|
| 3m . O . 3 2                                    | Sageh D Faller         |        |                          |                             |                     |
| bird C interest                                 |                        |        |                          |                             | - 0-                |
| Committing Tanks 10                             | Apple allow            | 34     | Ter.                     | Deterfluidfeel              | Latation            |
| (3 with them file to 12                         | Bine                   |        | Application              | 69(200) 3-23-PM             | Perto               |
| The and fulder Earlies .                        | ant far                |        |                          |                             |                     |
| 1 torune for the                                | Minut Mage             | 1.48   | 20176                    | VU00774644                  | Piler Co            |
| Copy this file<br>Profession free for the trees | Sme                    | 4118   | Minaj linege             | 10100641-41-44              | Pile Co             |
| Courts le                                       | Calmet He              |        |                          |                             |                     |
|                                                 | Unest<br>Unest         | 1,4910 | Cabriel Ne<br>Cabriel Ne | 1000017146AH<br>500007748AH | Pier Ca<br>Piler Ca |
| Other Plays                                     | Cardigaration Settings |        |                          |                             |                     |
| C Malafrank (b.)                                | 3100                   | 148    | Carligantin Settings     | 10120877-47.4H              | Rei C               |
| Carlinaeti                                      | 52,5%                  |        |                          |                             |                     |
| • The fact sets of the set                      | Marrie .               | 3948   | 57,94                    | 300000412-6149              | Photo               |
| Intals A                                        | with File              |        |                          |                             |                     |

6. Choose "All Components" option and press the "Next" button.

| dect Component                             |  |
|--------------------------------------------|--|
| All Components (Server & Search & Client ) |  |
| C General Server (Server & Search )        |  |
| General Client ( Client & Search )         |  |
| 🔿 Search Program Only                      |  |
|                                            |  |
|                                            |  |

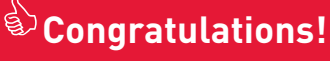

You have completed Step 4 successfully. Your computer is now ready to view, record and play back video using the VistaPro4 software.

NOTE: Click "Unblock" when you see the Windows XP™ Security Alert.

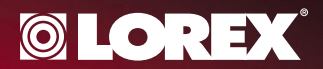

## **STEP 5**

## **Register for Lorex DDNS**

Port Forward Your Router First before proceeding with the set-up. You must forward Ports: 2000, 2001, 2002, 2003 (TCP/IP). All routers are different. To port forward your router, please refer to your router's user manual. A router configuration guide featuring the most commonly used routers in the market is available on www.lorexcctv.com/support in the Consumer's Guide Section.

#### 1. Retrieve System Information:

In order to register for Lorex DDNS, you need to make a note of your computer's Physical ID (MAC address). Click on "Start" (located and the left side of your monitor screen) then click on "Run" and type "cmd". Type "ipconfig /all" and make a note of your computer's Physical Address (e.g. 001D09C4D5C8).

| GN C:\W            |                                                                                                    |
|--------------------|----------------------------------------------------------------------------------------------------|
| dicroso<br>(C) Cop | ft Windows XP (Version 5.1.2600)<br>yright 1985-2001 Microsoft Corp.                                                                                                    |
| U:\>ipc            | onfig/all                                                                                                    |
| Windows            | IP Configuration                                                                                                    |
|                    | Host Namen : US-702<br>Primary Das Suffix : : : : : : : : : : : : : : : : : : :                                                                                                    |
| Etherne            | t adapter Local Area Connection:                                                                                                    |
|                    | Connection-specific DNS Suffix .: lorextechnology.com<br>Description                                                                                                    |
| roller             | Physical Address.         90-1D-09-C4-D5-C8           Dhcp Enabled.         .           Rutoconfiguration Enabled         .           P Address.         .           1P Address.         . |

## 4. Complete New Account Information:

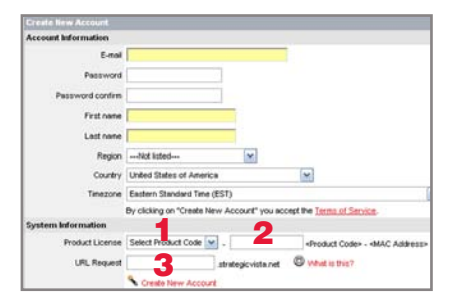

- **1. FOR PRODUCT LICENSE** select the QLR0440 Series option from the drop down menu.
- 2. FOR PRODUCT CODE enter your computer's physical address (recorded in Step 5, section 1).
- **3. FOR URL REQUEST** enter a unique URL name (e.g. tomsmith). Note: URL name should not be more than 15 characters.

## 2. DDNS (Dynamic Domain Name Service) Set-up:

Open your web browser (Internet Explorer by default) and enter http://ddns.lorexddns.net in the address bar.

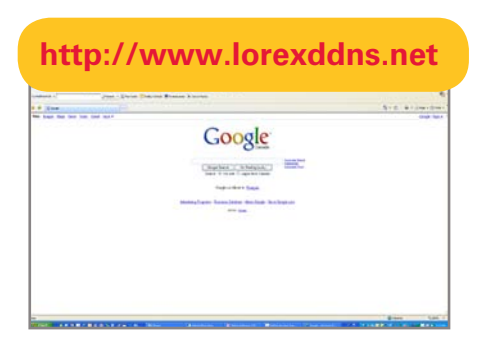

#### 3. Create Account:

From Lorex DDNS website, click the CREATE ACCOUNT option.

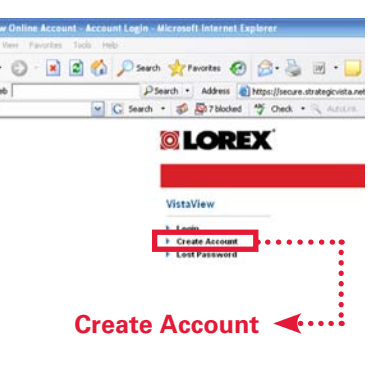

#### 5. Registration Email:

#### An automated **REGISTRATION**

**CONFIRMATION EMAIL** will be sent to your email. Print and Save this confirmation. You will need this information to access your System remotely.

#### EXAMPLE:

DDNS Server: ddns.lorexddns.net (already added) Domain Name: tomsmith User ID: tomsmith1 Password: (your password)

### Congratulations!

You have completed Step 5 successfully. Your computer is now configured to work with Lorex Free DDNS Service.

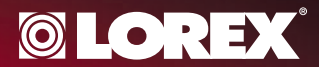

## **STEP 6**

## Setup DDNS (on VistaPro4 Server Software)

1. Double click on the "VistaPro4 Server" icon from your desktop to open the VistaPro4 Server

software and click on the "Setup" icon. You will now be asked to enter the User Confirm "User ID" (admin by default) and "Password" (master by default). Press the "OK" button.

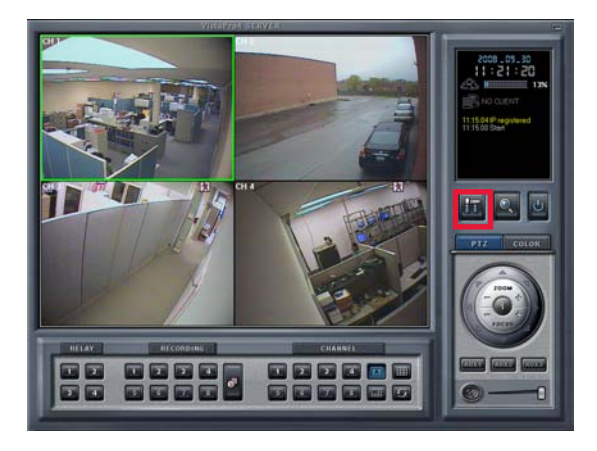

 From within the "DDNS Setup" screen, enter the information sent to you via the "Registration Confirmation Email".

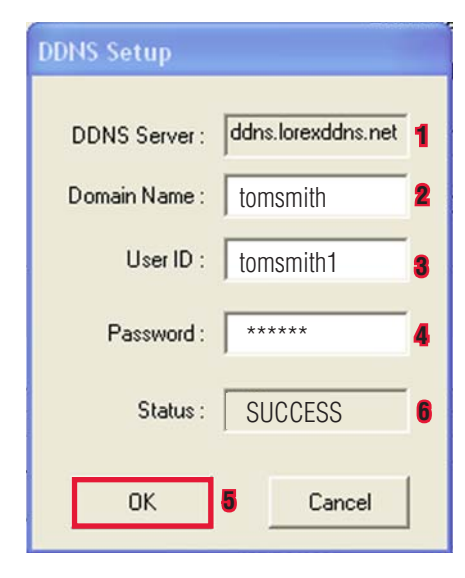

2. In the "Setup" screen and from under the "System" tab ensure that there is a check mark to "Enable auto register to IP server" and click on the DDNS button to enter the DDNS information you received in the Registration email.

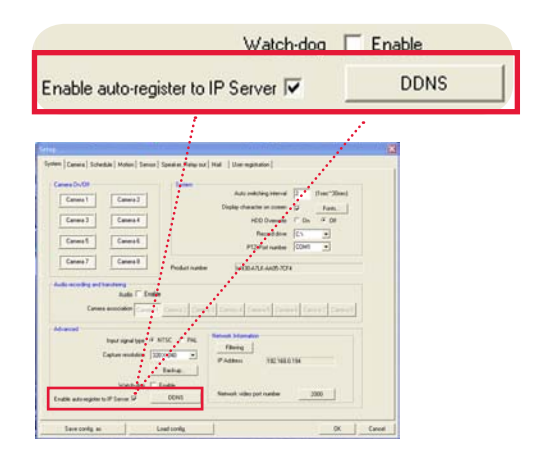

- 1. DDNS Server: ddns.lorexddns.net (already added)
- 2. Domain Name: Enter the DOMAIN NAME sent to you in the REGISTRATION CONFIRMATION EMAIL (i.e.tomsmith).
- 3. Enter the USER ID sent to you in the REGISTRATION CONFIRMATION EMAIL (i.e. tomsmith1).
- 4. Enter your PASSWORD (from the DDNS Registration Email sent to you).
- 5. Click the OK button.

Press the OK button again to exit the "Setup" menu.

Within the VistaPro4 Server window, click the Power button to turn off the server and wait for 10 seconds. You will now be asked to enter the User Confirm "User ID" ("admin" by default) and "Password" ("master" by default). Press the "OK" button.

6. Repeat steps 1 - 3 to enter to "DDNS Setup" menu. If your settings are entered correctly, you will see Status: "SUCCESS".

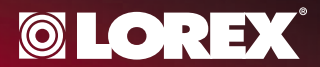

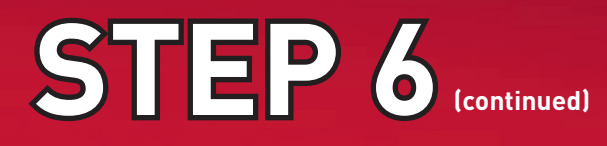

4. Double click the VistaPro4 Server icon from your desktop to open it. You will see the live images if the cameras are connected. You will also see "IP registered" if your settings are right. If you see "IP failed", please recheck your settings.

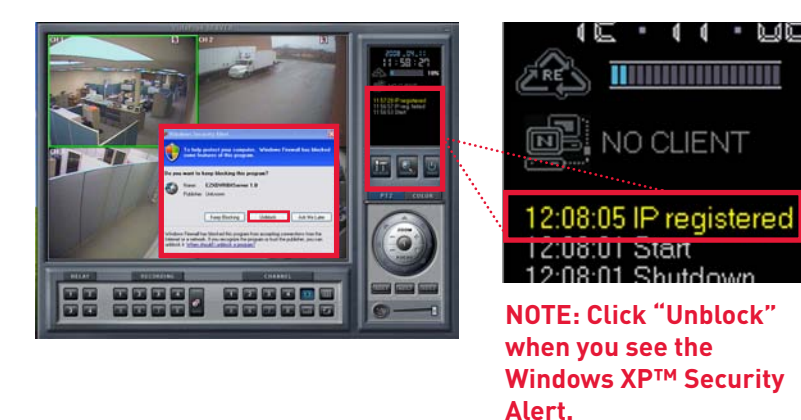

#### Congratulations!

You have completed Step 6 successfully. Your computer is now ready to view, record and play back video remotely using Lorex DDNS.

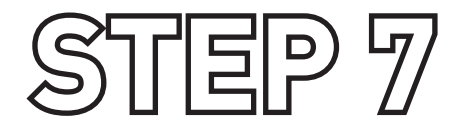

## Software Installation on Remote Computer (Client)

Follow the installation screens as per Step 4 (section 1 - 5) to install the Client software. Once you see the "Select Component" screen, choose "General Client (Client & Search) option and press the "NEXT" button. After the installation is complete, you will see VistaPro4 Client and Search icons on your desktop. Click on the VistaPro4 Client software icon to open the Client software .

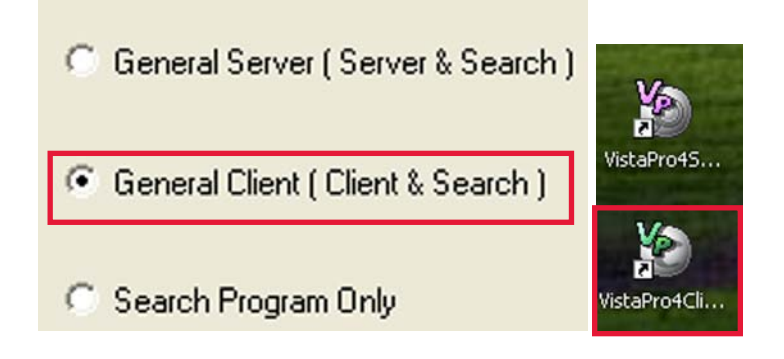

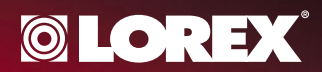

NOTE: Please make sure that VistaPro4 Server Software is running while configuring the VistaPro4 Client Software.

## Enable DDNS (on VistaPro4 Client Software)

1. Double clic<u>k on the VistaPro4</u>

**STEP 7** 

Client icon from your desktop to open the Client

software and click on the "Setup" icon.  On the "Select Setup System" screen and from under "System" you will see "Local" selected by default. Press the "Ok" button.

| ystem    |        |   |
|----------|--------|---|
| Cocal    |        |   |
| C Remote | office | ~ |
|          |        |   |

- 4. From within the "Setup" screen, click on the "Server Registration" tab and within "Server Information", click on the Registration button to complete the Server Registration.
- 5. On the "Setup" screen and within the "Server Registration" tab, select the server name you created (e.g. office) and press the "OK" button.
- State
   State
   State
   State
   State
   State
   State
   State
   State
   State
   State
   State
   State
   State
   State
   State
   State
   State
   State
   State
   State
   State
   State
   State
   State
   State
   State
   State
   State
   State
   State
   State
   State
   State
   State
   State
   State
   State
   State
   State
   State
   State
   State
   State
   State
   State
   State
   State
   State
   State
   State
   State
   State
   State
   State
   State
   State
   State
   State
   State
   State
   State
   State
   State
   State
   State
   State
   State
   State
   State
   State
   State
   State
   State
   State
   State
   State
   State
   State
   State
   State
   State
   State
   State
   State
   State
   State
   State
   State
   State
   State
   State
   State
   State
   State
   State
   State
   State
   State
   State
   State
   State
   State
   State
   State
   State
   State
- 1. Server Name: Type any name (e.g. Office)
- 2. IP/DDNS Name: Enter the DOMAIN NAME sent to you in the REGISTRATION CONFIRMATION EMAIL (i.e.tomsmith)
- 3. Video port by default is 2000.
- 4. USER ID (by default is admin).
- 5. Click the OK button.

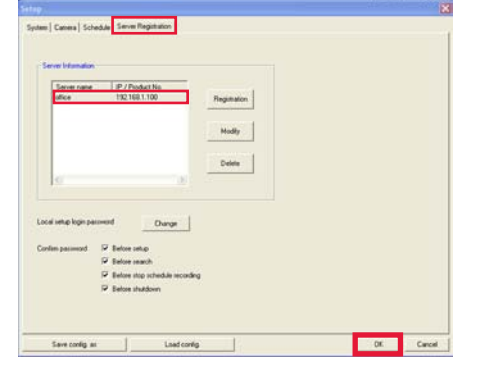

3. Once you press the "OK" button, you will be prompted to enter "User Confirm" password. Type "1111" (default password) and press the "OK" button.

| Input the password | d to confirm us | er privilegeo |
|--------------------|-----------------|---------------|
| Password           | ****            |               |
|                    |                 |               |

6. On the VistaPro4 software screen,

press the Connect" button. On the "Remote Connection" screen, choose the Server name you created (e.g. Office). IP/DDNS name will already be filled out. The default User ID is "admin" and Password is "master". Press the "Connect" button to connect to the remote live site.

| Server Information |                       |     |
|--------------------|-----------------------|-----|
| Server             | Office 💽              | Add |
| IP / DDNS Name     | tomsmith lorexddns.ne |     |
| User information   |                       |     |
| User ID            | admin                 |     |
| Password           | -                     |     |

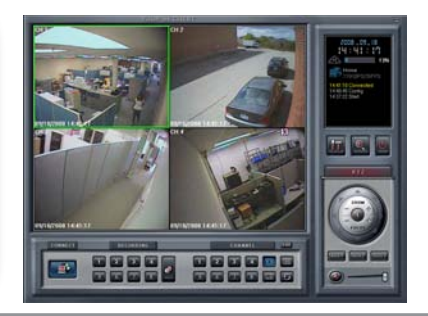

## Congratulations!

You have completed Step 8 successfully. Your computer is now ready to view, record and play back video remotely using Lorex DDNS. TIPS

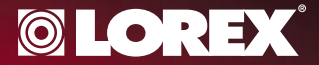

### How to Connect BNC Cameras (not included)

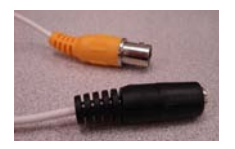

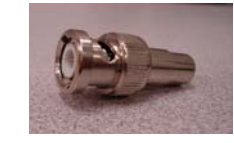

**BNC Male to RCA Female Connector** 

#### RCA Male to Male cable

**BNC Male to RCA Female** Connector Kit (Model BNC-4PK) You can order the connector kit from our website at www.lorexcctv.com

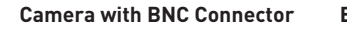

BNC Cameras require BNC Male to Female connector & RCA Male to Male cable to connect to the VistaPro4 PCI Card.

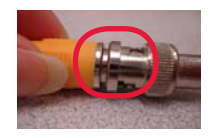

1. Connect BNC female end of the camera to the BNC Male end of the connector.

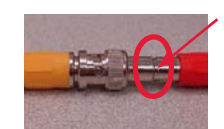

2. Connect the RCA Cable.

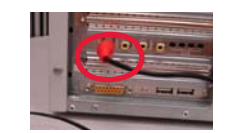

3. Connect the other end of the RCA Male cable to the video port of the PCI Card (already inserted to your computer).

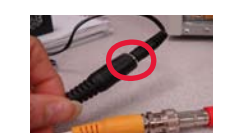

4. Connect your Camera Power adaptor to the Power end of the Camera Cable.

#### **GO WIRELESS WITH ADVANCED LOREX SURVEILLANCE ACCESSORIES**

#### **CONNECT** in minutes

Choose from products that allow you to view from your TV, PC/ Laptop, Mobile Phone or even just a simple web browser. The choice is yours.

#### **SEE anywhere**

Whether you are at home, at the office, out shopping or on holiday, you no longer have to wonder what's happening. Simply watch it live as it happens.

#### **HEAR** everything

Keep track of sounds and voices with the built-in microphones that lets you hear everything you need to hear.

#### PROTECT what matters

Easy, secure local and /or remote access helps you see, hear and protect your business, home, or cabin - and anything else that matters to you.

#### **Enhanced Wireless Surveillance** LW1010/LW1020 SERIES

- Wi-fi-friendly, no interference from common household applicances
- Automatic channel switching View remotely
- through a mobile phone or web (select models)

#### **Ultra Digital Wireless Surveillance** LW2100 / LW2100R SERIES

- Private, interference free, superior image clarity
- 40ft IR night vision for no/low light viewing • Digital Pan/Tilt/
- Zoom feature

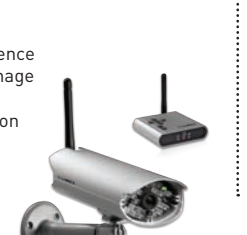

#### **Ultra Digital Wireless Monitoring** LW2002 SERIES

- Private, interference free, superior image clarity
- Portable 2.4" color LCD receiver with Lithium rechargeable
- batterv Convenient receiver
- docking cradle

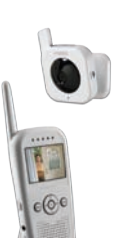

FOR MORE INFORMATION & PRODUCT SUPPORT,

## visit www.lorexcctv.com